第3章

# 网上书城案例

为了更好地说明如何使用 Android 提供的各种技术开发一个完整的 Android App, 本书将提供一个网上书城的开发案例,开发案例的一些具体技术将会在后续的章节中一 一介绍。本章介绍该开发案例的整体功能需求,同时展示该案例开发完成后的预期效果。

开发案例的名称为网上书城,类似于一个网上购物平台,用户可以注册登录、浏览商品、下单购买;开发案例除了移动端(Android App)的开发之外,还包括服务器端后台接口的开发,以及数据库的设计和部分数据的装载。通过本章内容的学习,希望读者对接下来开发的实际案例有初步的了解。

## 3.1 网上书城需求概述

在动手开发之前,首先对开发案例的需求进行梳理。以下是移动端应用大致要实现的功能:

- 展示书籍(商品)信息,用户可以浏览、查看。
- 搜索、匹配书籍信息,用户可以快速查找。
- 用户可以注册、登录账号、退出账号、修改账号信息。
- 选择书籍下单以及添加购物车下单。
- 查看订单以及订单详情的功能。
- 下单时地址管理。

整个 Android 应用将会完成以上功能,包含一个购物平台的基本模块,应用涉及的技术包括网络、数据存储、UI等,这些知识会在后续的章节详细讲述。

移动端(Android App)的数据需要从后台获取,通过向服务器端(Server)发送网络数据请求,服务器端应用程序会处理相应请求并从数据库(database)获取数据,数据库返回数据给服务器端,服务器端获取数据之后,程序会对获取到的数据进行处理,然后返回处理结果给发送请求的移动端,这是一个简单的网络请求与响应过程,整个过程如图 3.1 所示。

在网上书城的案例开发中,服务器端选择 Java 语言进行开发,主要是考虑到 Java 在服务器端的应用广泛,目前市场上很多大型项目都是用 Java 完成后台开发的。Java 有大量可用的组件库,特别是 Spring 框架的出现,使得 Java Web 开发更加简单、方便。数据库管理系统(Database Management System, DBMS)采用了关系型数据库 MySQL, MySQL 使用的 SQL 是用于访问数据库的最常用的标准化语言。MySQL 成本低、可靠性好、性能高,是目前流行的开源数据库。

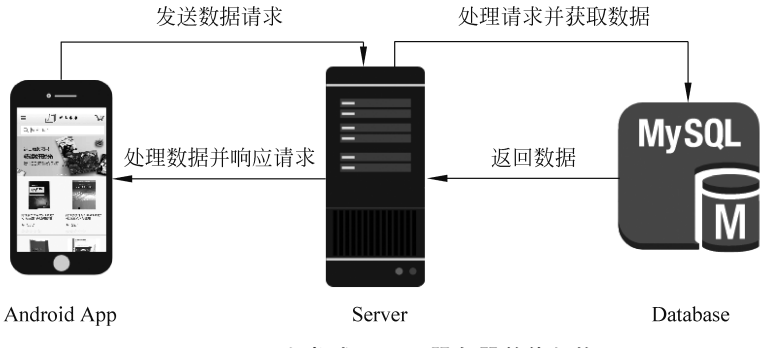

图 3.1 网上书城 App 及服务器整体架构

## 3.2 网上书城 App 案例展示

软件开发一般是根据产品原型进行的,产品原型展示了基本的界面信息,以及界面的 交互逻辑,通过产品原型将大致的界面及内容写好,界面的美化需要根据 UI 的设计图更 改,这里直接展示 Android 应用程序的截图,根据实际的成品开发。

图 3.2 所示是网上书城应用程序的首页,最上面是网上书店的标题、图标、购物车,接 下来是搜索框、轮播图,最后是展示商品的列表。图 3.3 展示的是左侧的侧滑栏,包含登 录状态、首页、我的订单、我的账户和收货地址。

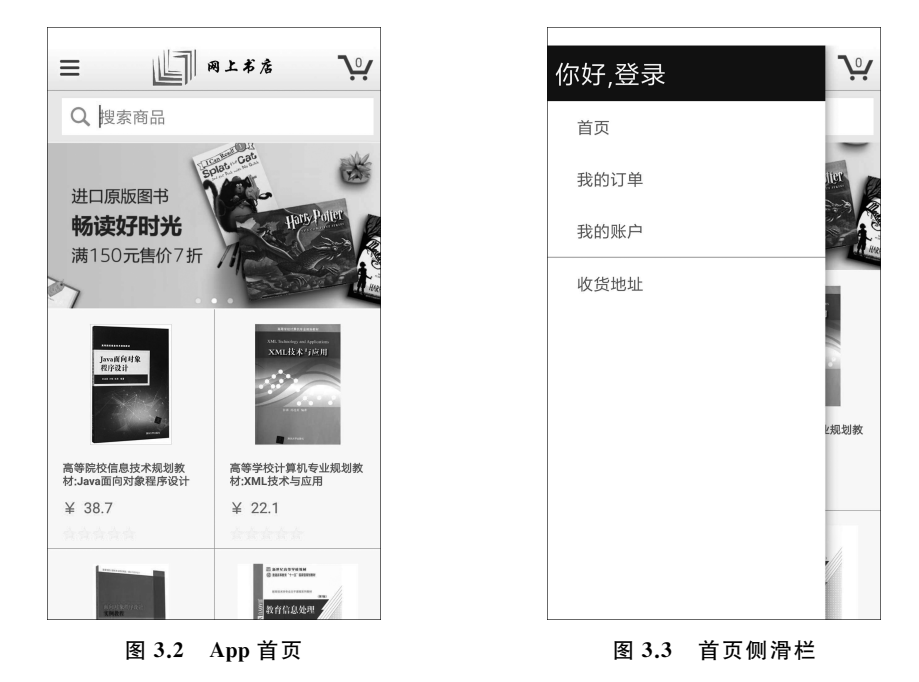

图 3.4 与图 3.5 分别是登录界面和创建新账户界面,从侧滑栏界面单击"你好,登录" 就可以进入登录界面,登录界面要获取用户手机号码、密码。在登录界面单击"创建新账 户"按钮可进入创建账户界面,创建账户界面需要用户输入姓名、用户手机号以及创建密码。两个页面都有"显示密码"的复选框,勾选该项后能展示输入的密码。

| 网上书店    |      | 网上书店   |
|---------|------|--------|
|         | 忘记密码 | 创建账户   |
| 请输入手机号码 |      | 真实姓名   |
| 密码      |      | 您的手机号  |
| □ 显示密码  |      | 创建密码   |
| 受录      |      | □ 显示密码 |
| 新的用户? — |      | 创建新账户  |
| 创建新账户   |      |        |
|         |      | 立即登录   |
|         |      | ·      |
|         |      |        |
|         |      |        |

图 3.4 登录界面

图 3.5 创建账户界面

图 3.6 和图 3.7 是书籍详细信息界面,展示了书籍的基本信息与介绍,包括价格、描述、商品特点 & 基本信息等。

| 网上书店                          |                                                        |
|-------------------------------|--------------------------------------------------------|
|                               | 现在购买                                                   |
| 局等院校信息技不规划教材:Java面<br>自对角程度设计 | _                                                      |
| 「対象性庁反対                       | ▶ 加入购物车                                                |
| * ★ ★ ★ ★                     | _                                                      |
|                               | 商品信息                                                   |
| *********                     |                                                        |
| Java面向对象<br>观球设计              | ····································                   |
|                               | 本书基于Java语言介绍面向对象程序设计                                   |
| A AL                          | 理念, 51入UML工具解释设计过程,用丰富的案例阐述面向对象程序设计的基本理论               |
|                               | 和方法,详细介绍面向对象的基本特性、                                     |
|                               | 基本技不,知识点与应用奖例相结合。全<br>书分为三篇· 第1篇 编程基础 介绍.lava          |
| AUXVAN                        | 的编程基础;第2篇,Java面向对象,介                                   |
| 价·¥387                        | 绍面向对象的封装性、继承性和多态性;<br>第3篇 喜级面向对象设计 众绍川 名               |
|                               | 线程、网络编程等内容。本书内容从简单                                     |
| 配送至·                          | 到复杂,阶梯式递进,读者可以根据需要选                                    |
| コレビュー・<br>早半21」以7イビ 4kh キルト   | <b>送</b> 。                                             |
|                               | 商品特点&基本信息                                              |
| 现在购买                          | 出版社:清华大学出版社                                            |
|                               | 发货重量: 440 g                                            |
|                               |                                                        |
|                               | 语言:简体中文                                                |
| / 加入购物车                       | 诸 <b>语</b> : 简体中文<br><b>包装尺寸:</b> 25.2 x 18.4 x 1.6 cm |
| ☆ 加入购物车                       | 语言:简体中文<br>包装尺寸: 25.2 x 18.4 x 1.6 cm<br>销售排行榜: 35     |

第3章 网上书城案例

51

图 3.8 所示是购物车界面,展示了加入购物车的书籍列表信息,单击"去结算"按钮会 跳转到地址选择界面,单击"删除"按钮会将选中的书籍从购物车中清除;如图 3.9 所示, 地址选择界面展示了收货人的信息,可以单击"编辑"按钮修改收货地址信息,或单击"去 支付"按钮跳转到结算界面,若单击"删除"按钮,则需要重新填写收货地址,填写完成后单 击"保存"按钮后才能去结算。

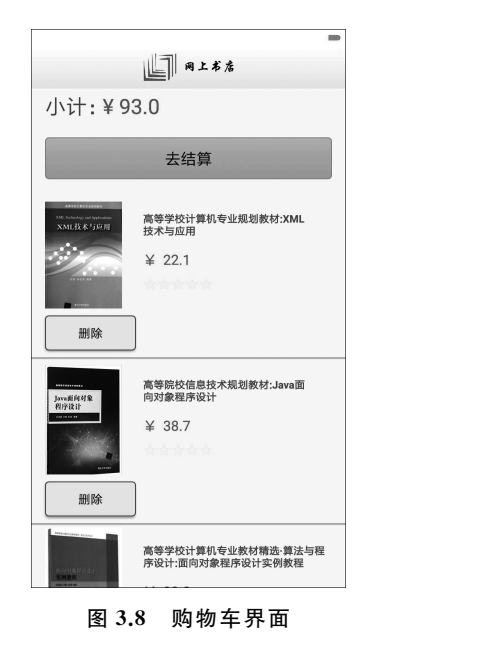

| 此〕 ◎ ± * * *<br>请选择配送地址                                              |
|----------------------------------------------------------------------|
| 王二麻子<br>中国 北京市 海淀区<br>海淀区西木小区0号楼0门<br>0层000<br>100101<br>18818811881 |
| 去支付                                                                  |
| 编辑    删除                                                             |
|                                                                      |

图 3.9 地址选择界面

图 3.10 所示是编辑地址界面,通过该界面可以修改收货人的信息。图 3.11 是结算界面,单击"确认支付"按钮会生成订单。

| 四上书店           |
|----------------|
| 添加地址           |
| 中国             |
| 北京市            |
| 海淀区            |
| 西四环北路137号院     |
| 100101         |
| 000            |
| 西木小区0号楼0门0层000 |
| 保存             |
|                |
| 图 3.10 编辑地址界面  |

| ■ 同上书店       |
|--------------|
| 请选择支付方式      |
| ○ 支付宝        |
| ○ 微信         |
| ○ 京东         |
| 发票类型: 电子发票 ▼ |
| 发票抬头:        |
| 邮费5元         |
| 确认支付         |
|              |
|              |

图 3.11 结算界面

图 3.12 为账户信息界面,展示了用户的基本信息,这里可以退出登录状态。单击"编辑"按钮可进入信息修改界面,如图 3.13 所示。

| 四上书店           | <b>国上书</b> 唐 |
|----------------|--------------|
| <b>账户信息</b> 编辑 | 信息修改         |
| 真实姓名           | 王二麻子         |
| 王二麻子           | 18818811881  |
| 账户号            |              |
| 18818811881    | 流水行云         |
| 昵称             | 123456789    |
| 流水行云           |              |
| 性别             | 男            |
| 男              | 保存           |
| 退出登录           |              |

图 3.12 账户信息界面

图 3.13 信息修改界面

最后是订单列表页,如图 3.14 所示,从这里可以查看所有提交的订单,以及订单详情 页。图 3.15 是订单详情页面,可以查看订单详情。

| 订单口期:<br>订单价格:<br>订单状态: | 2018-03-14<br>181.45<br>未发货 |   |
|-------------------------|-----------------------------|---|
| 查看详情                    |                             | > |
| 订单号:                    | 201805141642                |   |
| 丁单日期:                   | 2018-05-14                  |   |
| J单价格:                   | 22.1                        |   |
| J单状态:                   | 未发货                         |   |
| 查看详情                    |                             | > |
|                         |                             |   |

| 丁单详情<br><br>订单号:                                                                                                    | 201805141642             |   |
|----------------------------------------------------------------------------------------------------|--------------------------|---|
| 订单日期:                                                                                                    | 2018-05-14               |   |
| 订单价格:                                                                                                    | 22.1                     |   |
| 订单状态:                                                                                                    | 未发货                      |   |
| 支付方式:                                                                                                    | 京东                       |   |
| 货物详情<br><sup>XVII. Soundary</sup> and Ap<br>XVII.L版本与                                                                                                    | 高等学校计<br>算机专业规           | 1 |
| 告物详情<br>Nit State of a fill<br>Nit State of a fill Nit State of a fill Nit State of a fill | ▲ 高等学校计<br>算机专业规<br>数量:1 | 1 |

以上基本包含了网上书城应用程序的相关界面,整个应用程序的功能并不是很复杂, 主要内容在于网络通信、UI 布局以及相关的业务逻辑的编写。

## 3.3 主要技术与框架

网上书店应用程序的开发会用到一些基本知识,如四大组件中的 Activity、许多 UI 控件(如 Button、TextView、EditText、ListView 等)、Intent 意图、数据存储 SharedPreferences,以及第三方开源框架,虽然 Android 原生开发已经相当成熟,但是在 开放源代码框架盛行的今天,有许多第三方开源框架和库可以使用,如 OkHttp,它们极 大地提升了开发的效率。

首先是轮播图的开源库 RollViewPager,这是一个自动轮播的 ViewPager,支持无限 循环,触摸时会暂停播放,指示器可以为点或数字,还可以自定义,位置也可以改变,可以 设置轮播的时间间隔等,在网上书店的首页将会用到。

Picasso 是一款优秀的 Android 图片加载框架,它有以下特征:自动检测适配器,重 新使用并取消以前的下载;转换图像,以更好地适应布局并减少内存大小;支持错误占位 符作为可选功能;使用 Picasso 极大地简化了图片加载的方式,它最简单的方式如下:

Picasso.with(context).load(url).into(imageView);

网络请求的框架使用了 OkHttp,这是目前最火热的轻量级网络访问开发框架。 OkHttp 有许多优势,如允许连接到同一个主机地址的所有请求,提高请求效率;共享 Socket 减少对服务器的请求次数;通过连接池,减少了请求延迟,缓存响应数据减少重复 的网络请求;除了 OkHttp,还会讲解 Google Volley 的使用,这是在 2013 年 Google I/O 大会上推出的一个 Android 网络通信框架,相对于 HttpURLConnection 更简单、网络通 信更快。

这些开源框架在 GitHub 开源社区都可以找到,上面有这些开源库的源码,GitHub 是一个免费的远程仓库,也是一个开源协作社区,通过 GitHub,既可以让别人参与你的开 源项目,你也可以参与别人的开源项目。GitHub 上有许多这样的项目,如果有兴趣,可 以看一些热门的开源项目,对自己的技术提升也是有帮助的。

## 3.4 数据库设计

服务器端应用程序的开发需要先设计数据库,然后再进行开发。一个良好的数据库 设计能保证开发顺利进行,如果一个表设计得不合理,当后期需求变更频繁时,更改表设 计会变得一筹莫展。

使用 MySQL 数据库系统时,应根据合理的场景选择最优的存储引擎,通常选择 InnoDB。如果在可以不考虑事务处理以及可以承受崩溃恢复代价的情况下,需要更好的 读操作性能,可以选择 MyISAM,因为 MyISAM 读数据的性能比 InnoDB 好。

字段的设计应该遵循以下原则:

移动应用开发技术

54

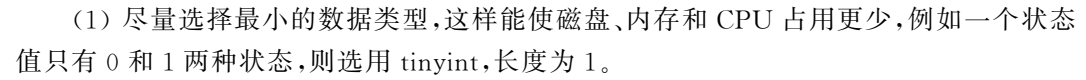

(2)字段的设计尽量避免 NULL,因为 NULL 会让 MySQL 的处理程序变得复杂,通常用 0 或者非 NULL 的合理默认值。

当然,这个项目的数据库设计不用考虑那么多,不过上述知识在以后的工作中可能会 用到,很多设计需要自己在实践中了解与完善。在设计数据库时,可以参考一些已经成熟 的数据库设计,想一想他们为什么这样设计,这也可以避免走一些弯路。

现在开始数据库设计、建表。这里推荐一个连接数据库的前端工具——Navicat,这 是一套快速、可靠的数据库管理工具,专为简化数据库的管理以及降低系统管理成本而 设,可以对本机或远程的 MySQL、SQL Server、SQLite、Oracle 以及 PostgreSQL 数据库 进行管理和开发。

下载后安装,打开软件,单击左上角的"连接"按钮,如图 3.16 所示。

|                                |               |                    |                                                                                                    |                            | Na      | vicat Premi       | um |
|--------------------------------|---------------|--------------------|----------------------------------------------------------------------------------------------------|----------------------------|---------|-------------------|----|
| 文件(F) 查看(V) 收藏夹(A) 工具(T        | ) 窗口(W) 帮助(H) |                    |                                                                                                    |                            |         |                   |    |
|                                | 表<br>视图       | <b>f</b> (x)<br>函数 | ■<br>■<br>単<br>単<br>曲<br>重<br>単<br>二<br>■<br>二<br>■<br>■<br>二<br>■<br>■<br>二<br>■<br>■<br>■<br>二<br>■<br>■<br>■<br>■<br>■<br>■<br>■<br>■<br>■<br>■<br>■<br>■<br>■ | 〕<br>■<br>□<br>□<br>□<br>□ | ●<br>备份 | ↓<br>Ⅲ<br>〕<br>计划 | 模型 |
| 🔪 borther                      | 対象            |                    |                                                                                                    |                            |         |                   |    |
| 📉 dayu_dev<br>📉 jiang@dayukeji | 🕒 打开表 🦻 设计    | 表 🕤 新建             | 表 🐻 删除表 📗                                                                                                    | 🕴 导入向导 📄 导                 | 出向导     |                   |    |
|                                | 名             | 自动                 | 修改日期                                                                                                    | 数据长度                       | 表类型     | 行                 | 注释 |
|                                |               |                    |                                                                                                    |                            |         |                   |    |

图 3.16 Navicat 主界面

选择 MySQL,弹出新建连接信息窗口,如图 3.17 所示。

在"常规"选项卡中填写相关信息;连接名只是一个名称,这里填 local,主机名或者 IP 地址填 localhost,表示本机地址,端口为 3306,用户名和密码是本机安装 MySQL 设置的 用户名和密码(确保本机已经完成 MySQL 的安装和配置)。

填写完成之后,单击"连接测试"按钮,如果连接失败,则需要检查本机 MySQL 的安装是否成功,如果提示连接成功,单击"确定"按钮回到首页,可以看到左边增加了一个叫 local 的连接,双击它就可以连接到本地数据库了。

选择 local 右击, 在弹出的快捷菜单中选择"新建数据库", 新建的数据库名叫作 amazon, 字符集选择 utf8 -- UTF-8 Unicode, 排序规则选择 utf8\_general\_ci, 单击"确定" 按钮, 如图 3.18 所示。

打开 amazon 数据库,选中表右击,从弹出的快捷菜单中选择"新建表",开始创建数

第3章 网上书城案例

55

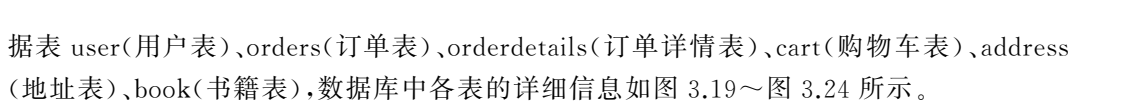

|             |          |     | MySQL - 新建连接      | × |
|-------------|----------|-----|-------------------|---|
| 常规          | 高级       | SSL | SSH HTTP          |   |
| 连接名:        |          |     | local             |   |
| 主机名画<br>端口: | 苋 IP 地址: |     | localhost<br>3306 |   |
| 用户名:        |          |     | root              |   |
| 密码:         |          |     |                   |   |
|             |          |     | ▶ 保存密码            |   |
|             |          |     |                   |   |
|             |          |     |                   |   |
|             |          |     |                   |   |
|             |          |     |                   |   |
|             |          |     |                   |   |
|             |          |     |                   |   |
|             |          |     |                   |   |
|             |          |     |                   |   |
|             |          |     |                   |   |
| i           | 连接测试     |     | 确定取消              | i |
|             |          |     |                   |   |

图 3.17 新建连接信息窗口

|       | 新建数据库              | ×  |
|-------|--------------------|----|
| 常规    |                    |    |
| 数据库名: | amazon             |    |
| 字符集:  | utf8 UTF-8 Unicode | •  |
| 排序规则: | utf8_general_ci    | -  |
|       |                    |    |
|       |                    |    |
|       |                    |    |
|       |                    |    |
|       |                    |    |
|       |                    |    |
|       | 确定                 | 取消 |

图 3.18 新建数据库

完成表的字段设计后,接下来完成表关系连接。数据库外键关联如图 3.25 所示, user 表的 u\_id 与 address 的 u\_id 关联,并与 orders 的 u\_id 关联,orders 的 o\_id 与 orderdetails 的 o\_id 关联,orderdetails 的 b\_id 与 book 的 b\_id 关联。

### 移动应用开发技术

56

| 对象 Ⅲ user @amazon (local) - 表 💱 * user @amazon (local) - 表 |         |     |     |                     |            |  |  |  |
|------------------------------------------------------------|---------|-----|-----|---------------------|------------|--|--|--|
| 三                                                          |         |     |     |                     |            |  |  |  |
| 栏位 索引 外键 触发器 选项 注释 SQL预览                                   |         |     |     |                     |            |  |  |  |
| 名                                                          | 类型      | 长度  | 小数点 | 不是 null             |            |  |  |  |
| u_id                                                       | int     | 11  | 0   | ✓                   | <i>P</i> 1 |  |  |  |
| ▶ u_register                                               | varchar | 50  | 0   | ✓                   |            |  |  |  |
| u_name                                                     | varchar | 22  | 0   | <ul><li>✓</li></ul> |            |  |  |  |
| u_sex                                                      | varchar | 4   | 0   | ✓                   |            |  |  |  |
| u_password                                                 | varchar | 200 | 0   | ✓                   |            |  |  |  |
| u_phone                                                    | varchar | 11  | 0   | ✓                   |            |  |  |  |
| u_qq                                                       | varchar | 15  | 0   | ✓                   |            |  |  |  |
| u_pay_one                                                  | varchar | 50  | 0   | -                   |            |  |  |  |
| u_pay_two                                                  | varchar | 50  | 0   |                     |            |  |  |  |
| u_pay_three                                                | varchar | 50  | 0   | <b>v</b>            |            |  |  |  |
| u_pay_four                                                 | varchar | 50  | 0   |                     |            |  |  |  |

#### 图 3.19 user 表

| 対象 🕎 orders @amazon (local) - 表 |                 |         |          |                     |        |
|---------------------------------|-----------------|---------|----------|---------------------|--------|
| 😑 🖳 新建 💾 保存 🖺 另存为               | ₀≣添加栏位 → 畫插入栏位  | ○言 删除栏位 | t   🖉 ±# | 1 1 1               | 多 ↓ 下移 |
| 栏位 索引 外键 触发器 选                  | 项   注释   SQL 预览 |         |          |                     |        |
| 名                               | 类型              | 长度      | 小数点      | 不是 null             |        |
| o_id                            | int             | 11      | 0        | ✓                   | 1      |
| o_bussiness_id                  | varchar         | 50      | 0        | <ul><li>✓</li></ul> |        |
| o_count                         | float           | 0       | 0        |                     |        |
| u_id                            | int             | 11      | 0        | <ul><li>✓</li></ul> |        |
| a_id                            | int             | 11      | 0        | ✓                   |        |
| o_date                          | date            | 0       | 0        | ✓                   |        |
| o_status                        | varchar         | 10      | 0        | ✓                   |        |
| o_deliver                       | varchar         | 30      | 0        | ✓                   |        |
| o_deliverfee                    | float           | 0       | 0        | ✓                   |        |
| u_pay                           | varchar         | 50      | 0        | ✓                   |        |
| u_invoicetype                   | varchar         | 10      | 0        | ✓                   |        |
| u_invoicetitle                  | varchar         | 50      | 0        | ✓                   |        |

图 3.20 orders 表

| 😑 🔛 新建 🗎 保存 💼 另存为 | ₀ 🗄 添加栏位 → 🗄 插入栏位 | ○言删除栏位 | 2   🖉 ±1 | 建   ↑ 上和 | ₿ ➡ 下利     |
|-------------------|-------------------|--------|----------|----------|------------|
| 栏位 索引 外键 触发器 选    | 项 注释 SQL 预览       |        |          |          |            |
| 名                 | 类型                | 长度     | 小数点      | 不是 null  |            |
| d_id              | int               | 11     | 0        | •        | <i>P</i> 1 |
| o_id              | int               | 11     | 0        | -        |            |
| b_id              | varchar           | 20     | 0        | -        |            |
| preferential      | float             | 0      | 0        | -        |            |
| quantity          | int               | 11     | 0        | -        |            |

#### 图 3.21 orderdetails 表

| 对象 🚽 cart @amazon (local) - 表 |               |      |      |          |            |
|-------------------------------|---------------|------|------|----------|------------|
| 😑 🔚 新建 💾 保存 🛅 另存为 👌           | 添加栏位 → 插入栏位 • | 副除栏位 | ♪ 主键 | :   ↑ 上利 | β ↓ 下移     |
| 栏位 索引 外键 触发器 选项               | 注释 SQL 预览     |      |      |          |            |
| 名                             | 类型            | 长度   | 小数点  | 不是 null  |            |
| ▶ c_id                        | int           | 255  | 0    | -        | <i>P</i> 1 |
| u_id                          | int           | 11   | 0    | -        |            |
| b_id                          | varchar       | 20   | 0    | -        |            |
|                               |               |      |      |          |            |
|                               |               |      |      |          |            |

| 対象 😨 address @amazon (local) - 表 |                 |        |        |                     |            |
|----------------------------------|-----------------|--------|--------|---------------------|------------|
| 😑 🔚 新建 🗎 保存 🛅 另存为 🜼              | ■添加栏位 → ■插入栏位 • | - 删除栏位 | / ♪ 主報 | 1 1 上移              | 多 ↓ 下移     |
| 栏位 索引 外键 触发器 选项                  | 注释 SQL 预览       |        |        |                     |            |
| 名                                | 类型              | 长度     | 小数点    | 不是 null             |            |
| ▶ a_id                           | int             | 11     | 0      | •                   | <i>P</i> 1 |
| u_id                             | int             | 11     | 0      | ✓                   |            |
| zipCode                          | varchar         | 12     | 0      | ✓                   |            |
| province                         | varchar         | 20     | 0      | <ul><li>✓</li></ul> |            |
| country                          | varchar         | 30     | 0      | <ul><li>✓</li></ul> |            |
| township                         | varchar         | 30     | 0      | <ul><li>✓</li></ul> |            |
| street                           | varchar         | 30     | 0      | ✓                   |            |
| t_number                         | varchar         | 22     | 0      | ✓                   |            |
| remarks                          | varchar         | 50     | 0      |                     |            |
|                                  |                 |        |        |                     |            |
|                                  |                 |        |        |                     |            |

图 3.23 address 表

| 对象 😳 book @amazon (local) - 表 |                                   |      |      |                                                                                                    |            |
|-------------------------------|-----------------------------------|------|------|----------------------------------------------------------------------------------------------------|------------|
|                               | ≣添加栏位 → = 插入栏位 ○<br>  注释   SQL 预览 |      | 🖉 ±₩ | 雚│ ↑ 上移                                                                                                    | ◆ 下移       |
| 名                             | 类型                                | 长度   | 小数点  | 不是 null                                                                                                    |            |
| ▶ b_id                        | varchar                           | 20   | 0    | ✓                                                                                                    | <i>P</i> 1 |
| b_isbn                        | varchar                           | 20   | 0    | <ul> <li>Image: A set of the set of the</li></ul> |            |
| b_publish                     | varchar                           | 30   | 0    | ✓                                                                                                    |            |
| b_name                        | varchar                           | 50   | 0    | ✓                                                                                                    |            |
| b_author_one                  | varchar                           | 50   | 0    | <ul> <li>Image: A start of the start of the start of</li></ul> |            |
| b_author_two                  | varchar                           | 50   | 0    |                                                                                                    |            |
| b_author_three                | varchar                           | 50   | 0    |                                                                                                    |            |
| b_author_four                 | varchar                           | 50   | 0    |                                                                                                    |            |
| b_author_five                 | varchar                           | 50   | 0    |                                                                                                    |            |
| b_language                    | varchar                           | 10   | 0    | ✓                                                                                                    |            |
| b_format                      | int                               | 11   | 0    | ✓                                                                                                    |            |
| b_size                        | varchar                           | 20   | 0    | ✓                                                                                                    |            |
| b_weight                      | varchar                           | 10   | 0    | ✓                                                                                                    |            |
| b_star                        | float                             | 0    | 0    |                                                                                                    |            |
| b_rank                        | int                               | 11   | 0    | ✓                                                                                                    |            |
| b_unitPrice                   | float                             | 0    | 0    |                                                                                                    |            |
| b_discription                 | varchar                           | 1000 | 0    | ✓                                                                                                    |            |
| b_status                      | varchar                           | 10   | 0    | ✓                                                                                                    |            |

#### 图 3.24 book 表

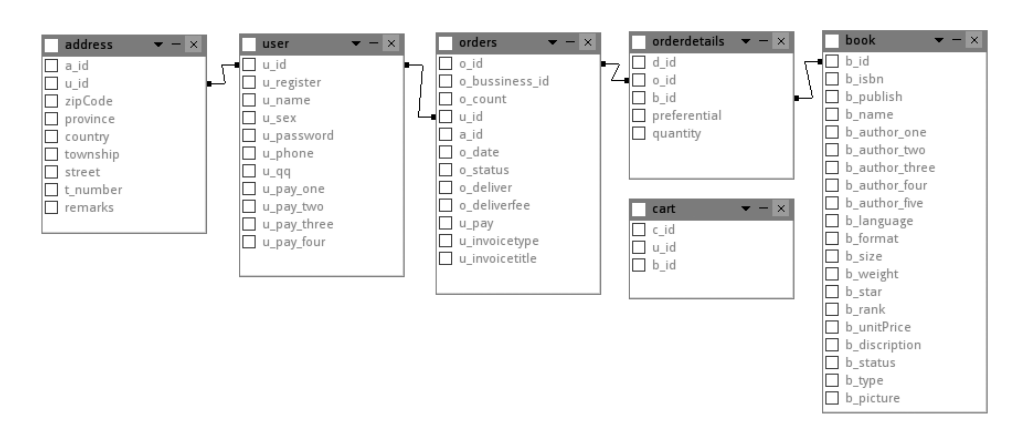

#### 图 3.25 数据库外键关联

移动应用开发技术

58

接下来在数据库中填写一些测试数据,包括 user 信息表、book 信息表(一)、book 信息表(二)、address 信息表、orders 信息表以及 orderdetails 信息表,如图 3.26~图 3.31 所示。

| 对象   | 🏢 book @amaz | :on (local) - 表 | 🖽 us    | ier @amazon (local) - 表          |             |            |           |           |             |            |
|------|--------------|-----------------|---------|----------------------------------|-------------|------------|-----------|-----------|-------------|------------|
| ≡    | 『 开始事务 □     | 👌 备注 🕶 🍸 🕯      | 審选 ↓ 排/ | 序 导入 🕞 导出                        |             |            |           |           |             |            |
| u_id | u_register   | u_name          | u_sex   | u_password                       | u_phone     | u_qq       | u_pay_one | u_pay_two | u_pay_three | u_pay_four |
|      | 1 Marry      | 赵妍              | 女       | 6021a1e49c1b869295f3aa4a41282a67 | 13156689712 | 122564987  | 储蓄卡       | 支付宝       |             |            |
|      | 2 jack123    | 李国华             | 男       | ba9dc2525dab50f1fdcfb116f2b57e1c | 15623358419 | 56854718   | 储蓄卡       | 支付宝       | 微信          |            |
|      | 3 Chenrui    | 陈锐              | 男       | 613491242373a83d6975de5d5f05e984 | 18655721568 | 6457875412 | 储蓄卡       | 微信        |             |            |
|      | 4 john1987   | 孙旭城             | 男       | 4b9c9444e9a8e20d0a45ee57d53a6fd4 | 15069888522 | 457878455  | 信用卡       | 支付宝       | 微信          |            |
|      | 5 yuxia      | 周玉霞             | 女       | e4a06475f42970dff71d35ef5c724d31 | 13795729563 | 9687745156 | 储蓄卡       | 支付宝       |             |            |
|      | 6 James      | 吴汉兴             | 男       | 28f70deac17ca5dd8c2597187c5fc92c | 18057875541 | 657456961  | 微信        |           |             |            |
|      | 7 noble      | 郑阳              | 男       | 0c0dd5851709edb936e908b770c285aa | 15355785976 | 5525356358 | 储蓄卡       | 信用卡       | 支付宝         | 微信         |
|      | B Sunny      | 王玲娟             | 女       | c3694bd93a05c65b66faab6267b1f33e | 15987665221 | 325698178  | 信用卡       | 支付宝       |             |            |
|      | 9 Elison     | 韩一平             | 男       | 93590c356871f3d61f6012f725120803 | 13356118943 | 265331115  | 储蓄卡       |           |             |            |
| 1    | D angela     | 李丽颖             | 女       | 4d600660f9c714024d58ce1ad28f9e46 | 15573908515 | 897751789  | 储蓄卡       | 支付宝       | 微信          |            |
| 1    | 1 gerry      | 沈庆              | 男       | 1efe09d94f16c5f26dc4f15ac31a6879 | 13285968877 | 84689773   | 信用卡       |           |             |            |
| 1    | 2 peter      | 彭良才             | 男       | 19bc5d3acf531d28b7dd6a9fe13ed4bc | 13056857665 | 986851712  | 储蓄卡       | 信用卡       | 支付宝         | 微信         |
| 1    | 8 XiaoMing   | 小茗同学            | 男       | ernpC/d9KsQZJ3rpd2pPfg==         | 13901088888 | 666        | 支付宝       | 微信        | 信用卡         | (Null)     |

图 3.26 user 信息表

|   | 对象 🏢       | book @amazon (lo | cal) - 表    |                                       |              |              |                |               |               |
|---|------------|------------------|-------------|---------------------------------------|--------------|--------------|----------------|---------------|---------------|
|   | Ξ Г⊳ Я     | 始事务              | • 💎 筛选 나 排序 | 日 日 日 日 日 日 日 日 日 日 日 日 日 日 日 日 日 日 日 |              |              |                |               |               |
|   | b_id       | b_isbn           | b_publish   | b_name                                | b_author_one | b_author_two | b_author_three | b_author_four | b_author_five |
|   | B0053UHO2E | 9787303057313    | 北京师范大学出版社   | 教育信息处理(第2版)                           | 傅德荣          | 章慧敏          | 刘清堂            |               |               |
|   | B0055OQTEC | 9787121135811    | 电子工业出版社     | 3G智能手机创意设计:首届北京市大学生计算机应用大赛获奖作品精选      | 柳贡慧          |              |                |               |               |
|   | B008RHS12W | 9787561788193    | 华东师范大学出版社   | 教育信息处理应用(附光盘1张)                       | 沈雷凤          | 范云欢          |                |               |               |
|   | B008SO31YM | 9787302284660    | 清华大学出版社     | 高等学校计算机专业规划教材:XML技术与应用                | 彭涛           | 孙连英          |                |               |               |
|   | BOODFUUYTO | 9787213055380    | 浙江人民出版社     | 简单的逻辑学                                | D.Q.麦克伦尼     |              |                |               |               |
|   | B00GDI2R0Y | 9787121217228    | 电子工业出版社     | 移动终端应用创意与程序设计(2013版)                  | 黄先开          |              |                |               |               |
|   | B00NOLI946 | 9787302363528    | 清华大学出版社     | 高等学校计算机专业教材精选·算法与程序设计:面向对象程序设计实例教程    | 孙连英          | 刘畅           | 彭涛             |               |               |
|   | B016DWSEXI | 9787115403090    | 人民邮电出版社     | Spark快速大数据分析                          | 卡劳           | 肯维尼斯科        | 温德尔            | 扎哈里亚          |               |
|   | B017XYLC6Q | 9787121274906    | 电子工业出版社     | 移动终端应用创意与程序设计(2015版)                  | 黄先开          |              |                |               |               |
|   | B01AHQ6W62 | 978730242179X    | 清华大学出版社     | 卓越工程师培养质量保障:基于工程教育认证的视角               | 林健           |              |                |               |               |
|   | B01AOFXOHG | 9787121279738    | 电子工业出版社     | 移动互联网应用开发与创新                          | 鲍泓           |              |                |               |               |
|   | B01ASI3BUE | 9787111525124    | 机械工业出版社     | 高等教育规划教材:数据库系统原理及MySQL应用教程            | 李辉           |              |                |               |               |
|   | B01B863786 | 9787030471415    | 科学出版社       | 中国大学及学科专业评价咨询报告(2016-2017)            | 邱均平          | 赵蓉英          | 柴雯             | 董克            |               |
|   | B01D8I3OSU | 9787111529065    | 机械工业出版社     | 深度学习:方法及应用                            | 邓力           | 俞栋           |                |               |               |
|   | B01G8JOUSO | 9787121286203    | 电子工业出版社     | 自然语言处理原理与技术实现                         | 罗刚           |              |                |               |               |
|   | B01H1K0A60 | 9787302435677    | 清华大学出版社     | 高等学校计算机专业规划教材:数据库技术与应用(MySQL版)        | 李辉           |              |                |               |               |
|   | B06XBX2ZWS | 978703051727X    | 科学出版社       | 中国大学及学科专业评价报告2017-2018                | 邱均平          | 赵蓉英          | 杨思洛            | 董克            |               |
|   | B071F17VKS | 9787517123460    | 中国言实出版社     | 大国战略                                  | 金一南          |              |                |               |               |
|   | B073LJR2JF | 9787559407764    | 江苏凤凰文艺出版社   | 罗生门                                   | 芥川龙之介        |              |                |               |               |
| Þ | B074JV6Y48 | 9787559404688    | 江苏凤凰文艺出版社   | 人间滋味                                  | 汪曾祺          |              |                |               |               |

图 3.27 book 信息表(一)

| 对象     | E          | 🛙 book @ai | mazon (local) - 表      |          |        |         |             |               |          |         |                                                                    |
|--------|------------|------------|------------------------|----------|--------|---------|-------------|---------------|----------|---------|--------------------------------------------------------------------|
| ≡      | <b>F</b> . | 开始事务       | 🖹 备注 🔻 🝸 筛选            | ↓↓↓      | 日日     | 入 📑 导出  |             |               |          |         |                                                                    |
| b_lang | uage       | b_format   | b_size -               | b_weight | b_star | b_rank  | b_unitPrice | b_discription | b_status | b_type  | b_picture                                                          |
| ) 简体中  | 文          | 16         | 22.8 x 16.8 x 1.6 cm   | 422 g    | 4.5    | 481680  | 30.1        | 作者傅德荣曾于       | 有货       | 教育      | https://images-na.ssl-images-amazon.com/images/I/81NdFWd-%2BUL.jpg |
| 简体中    | 文          | 16         | 23.4 x 18.2 x 1 cm     | 299 g    | 0      | 1963684 | 41          | 本书是北京市首       | 无货       | 计算机与互联网 | https://images-na.ssl-images-amazon.com/images/I/81NdFWd-%2BUL.jpg |
| 简体中    | 文          | 16         | 25.8 x 18.4 x 1.2 cm   | 499 g    | 0      | 1124598 | 32          | 《教师教育精品       | 有货       | 教育      | https://images-na.ssl-images-amazon.com/images/I/81NdFWd-%2BUL.jpg |
| 简体中    | 文          | 16         | 25.6 x 18.2 x 1.2 cm   | 458 g    | 5      | 1045881 | 22.1        | 《高等学校计算       | 有货       | 编程与开发   | https://images-na.ssl-images-amazon.com/images/I/81NdFWd-%2BUL.jpg |
| 简体中    | 文          | 16         | 21 x 14.4 x 1.2 cm     | 200 g    | 4      | 218     | 23.4        | 《简单的逻辑学       | 有货       | 逻辑学原理   | https://images-na.ssl-images-amazon.com/images/I/81NdFWd-%2BUL.jpg |
| _ 简体中  | 文          | 16         | 23.6 x 16.8 x 1.2 cm   | 358 g    | 0      | 1591315 | 47          | 本书是对2012      | 有货       | 操作系统    | https://images-na.ssl-images-amazon.com/images/I/81NdFWd-%2BUL.jpg |
| 简体中    | 文          | 16         | 25.6 x 18.4 x 1.4 cm   | 358 g    | 0      | 1592127 | 32.2        | 《高等学校计算       | 有货       | 大中专教材   | https://images-na.ssl-images-amazon.com/images/I/81NdFWd-%2BUL.jpg |
| 简体中    | 文          | 16         | 22.8 x 17.6 x 1.4 cm   | 363 g    | 4.5    | 2934    | 46.6        | 本书由 Spark ヲ   | 有货       | 计算机科学理论 | https://images-na.ssl-images-amazon.com/images/I/81NdFWd-%2BUL.jpg |
| _ 简体中  | 文          | 16         | 23.6 x 16.8 x 1.4 cm   | 381 g    | 0      | 1451080 | 43.65       | 本书是对2014      | 有货       | 操作系统    | https://images-na.ssl-images-amazon.com/images/I/81NdFWd-%2BUL.jpg |
| 简体中    | 文          | 16         | 21.4 x 14.9 x 1.9 cm   | 358 g    | 0      | 517365  | 32.5        | 《卓越工程师址       | 有货       | 考试辅导    | https://images-na.ssl-images-amazon.com/images/I/81NdFWd-%2BUL.jpg |
| 简体中    | 文          | 16         | 23.6 x 17 x 1.6 cm     | 522 g    | 0      | 1522498 | 52          | 本书是2014年:     | 有货       | 计算机与互联网 | https://images-na.ssl-images-amazon.com/images/I/81NdFWd-%2BUL.jpg |
| _ 简体中  | 文          | 16         | 25.4 x 18.2 x 1.6 cm   | 581 g    | 0      | 850644  | 44.2        | 本书以MySQL为     | 有货       | 大中专教材   | https://images-na.ssl-images-amazon.com/images/I/81NdFWd-%2BUL.jpg |
| 简体中    | 文          | 16         | 4 🛙 28 x 20.8 x 1.8 cm | 662 g    | 4.8    | 174853  | 40.1        | 本书共分三个音       | 有货       | 教育理论与研究 | https://images-na.ssl-images-amazon.com/images/I/81NdFWd-%2BUL.jpg |
| 简体中    | 文          | 16         | 23.4 x 16.6 x 0.6 cm   | 322 g    | 3.3    | 92429   | 33.4        | 《深度学习: 方      | 有货       | 数据库     | https://images-na.ssl-images-amazon.com/images/I/81NdFWd-%2BUL.jpg |
| _ 简体中  | 文          | 16         | 23.2 x 18.6 x 2.4 cm   | 821 g    | 1.9    | 75817   | 51.35       | 本书详细介绍自       | 有货       | 编程与开发   | https://images-na.ssl-images-amazon.com/images/I/81NdFWd-%2BUL.jpg |
| 简体中    | 文          | 16         | 25.2 x 18.4 x 1.2 cm   | 621 g    | 0      | 1032449 | 35.5        | 《高等学校计算       | 有货       | 大中专教材   | https://images-na.ssl-images-amazon.com/images/I/81NdFWd-%2BUL.jpg |
| 简体中    | 文          | 16         | 27.8 x 20.8 x 1.8 cm   | 721 g    | 0      | 27939   | 42.3        | 本书由中国科学       | 有货       | 教育理论与研究 | https://images-na.ssl-images-amazon.com/images/I/81NdFWd-%2BUL.jpg |
| _ 简体中  | 文          | 16         | 23 x 16.4 x 2 cm       | 440 g    | 5      | 703     | 37.78       | 国家战略问题如       | 有货       | 政治与军事   | https://images-na.ssl-images-amazon.com/images/I/81NdFWd-%2BUL.jpg |
| 简体中    | 文          | 32         | 20.6 x 14.4 x 1.8 cm   | 322 g    | 4.4    | 2       | 30.86       | 《罗生门》日4       | 有货       | 小说      | https://images-na.ssl-images-amazon.com/images/I/81NdFWd-%2BUL.jpg |
| 简体中    | 文          | 32         | 18.6 x 12.2 x 2.2 cm   | 381 g    | 4.9    | 5       | 37.2        | 味道是一种很奇       | 有货       | 散文杂著集   | https://images-na.ssl-images-amazon.com/images/I/81NdFWd-%2BUL.jpg |

图 3.28 book 信息表(二)

|   | 对象   | 🛄 add  | ress @amazon | ı (local) - 表 |               |          |            |            |                |  |
|---|------|--------|--------------|---------------|---------------|----------|------------|------------|----------------|--|
| : |      | 『▶ 开始書 | 「 务   📑 备注   | i • 🐺 筛选 ↓    | ■排序 日 导入 日 导出 |          |            |            |                |  |
|   | a_id | u_id   | zipCode      | province      | country       | township | street     | t_number   | remarks        |  |
|   | 1    | 12     | 1000101      | 北京市           | 中国            | 北京朝阳区    | 北四环东路      | 97号        | 北京联合大学南院实验楼    |  |
| Þ | 2    | 2 1    | 050000       | 河北省           | 中国            | 石家庄市     | 西里街        | 75号        |                |  |
|   | 3    | 3 2    | 210000       | 江苏省           | 中国            | 南京市      | 白下路        | 85号        |                |  |
|   | 4    | 1 3    | 030000       | 山西省           | 中国            | 太原市      | 长治路        | 194号       |                |  |
|   | 5    | 5 4    | 150000       | 黑龙江省          | 中国            | 哈尔滨市     | 长江路        | 104号       |                |  |
|   | (    | 5 5    | 518100       | 广东省           | 中国            | 深圳宝安区    | 深南东路       | 5016号      | 京基100大厦吉瑞酒店75楼 |  |
| Π | 1    | 7 6    | 410000       | 湖南省           | 中国            | 长沙市      | 马王堆中路      | 134号       |                |  |
|   | 8    | 3 7    | 232000       | 安徽省           | 中国            | 淮南市      | 田大南路       | 122号       |                |  |
|   | 9    | 9 8    | 330000       | 江西省           | 中国            | 南昌市      | 文教路        | 87号        |                |  |
|   | 1(   | ) 9    | 643000       | 四川省           | 中国            | 自贡市      | 自由路        | 83号        |                |  |
|   | 11   | 10     | 430000       | 湖北省           | 中国            | 武汉市      | 友谊大道       | 74号        |                |  |
|   | 12   | 2 11   | 54100        | 广西省           | 中国            | 桂林市      | 朱紫巷        | 88号        |                |  |
|   | 14   | 1 23   | 100101       | 北京市           | 中国            | 北京市海淀区   | 西四环北路137号院 | 4号楼1门2层202 | 西木小区4号楼1门2层202 |  |

图 3.29 address 信息表

|   | 对象                                         | orders @amazon      | (local) - 表 |      |      |            |          |           |              |       |               |                |
|---|--------------------------------------------|---------------------|-------------|------|------|------------|----------|-----------|--------------|-------|---------------|----------------|
|   | ☰ □□□ 开始事务   🗟 备注 - 💟 筛选 ↓ 排序   目□ 号入 🗈 号出 |                     |             |      |      |            |          |           |              |       |               |                |
|   | o_id                                       | o_bussiness_id      | o_count     | u_id | a_id | o_date     | o_status | o_deliver | o_deliverfee | u_pay | u_invoicetype | u_invoicetitle |
| Þ | 1                                          | C01-5917659-1424855 | 123.35      | 12   | 1    | 2016-06-18 | 已发货      | 快递送货上门    | 5            | 信用卡   | 纸质发票          | 北京联合大学         |
|   | 2                                          | C01-6808296-1677618 | 174.05      | 1    | 2    | 2016-11-22 | 未发货      | 快递送货上门    | 5            | 支付宝   | 纸质发票          | 赵妍             |
|   | 3                                          | C02-1746819-0372057 | 67.2        | 2    | 3    | 2017-05-06 | 已发货      | 快递送货上门    | 5            | 储蓄卡   | 纸质发票          | 李国华            |
|   | 4                                          | C02-3039047-6151212 | 29.3        | 3    | 4    | 2017-01-30 | 未发货      | 快递送货上门    | 0            | 储蓄卡   | 纸质发票          | 陈锐             |
|   | 5                                          | C02-6390910-5432045 | 57.9        | 4    | 5    | 2017-05-10 | 已发货      | 快递送货上门    | 5            | 支付宝   | 纸质发票          | 孙旭城            |
|   | 6                                          | C03-7384230-6255226 | 77.7        | 5    | 6    | 2017-01-29 | 已发货      | 快递送货上门    | 5            | 储蓄卡   | 纸质发票          | 周玉霞            |
| Г |                                            |                     |             |      |      |            |          |           |              |       |               |                |

图 3.30 orders 信息表

|   | ≡∣    | ₽⇒ 开 | 始事务 📄 备注   | - 🝸 筛选 🖡     | 非序 🛛 💽   | 导, |
|---|-------|------|------------|--------------|----------|----|
|   | d_id- | o_id | b_id       | preferential | quantity |    |
| • | 29    | 1    | B008SO31YM | 0.84         | 1        |    |
|   | 30    | 1    | B00NOLI946 | 1            | 1        |    |
|   | 31    | 1    | B016DWSEXI | 1            | 1        |    |
|   | 32    | 2    | B00GDI2R0Y | 0.9          | 1        |    |
|   | 33    | 2    | B0055OQTEC | 0.87         | 1        |    |
|   | 34    | 2    | B01AOFXOHG | 1            | 1        |    |
|   | 35    | 2    | B017XYLC6Q | 1            | 1        |    |
|   | 36    | 3    | B01B863786 | 0.92         | 1        |    |
|   | 37    | 3    | B06XBX2ZWS | 0.93         | 1        |    |
|   | 38    | 5    | B008RHS12W | 0.84         | 1        |    |
|   | 39    | 5    | B0053UHO2E | 0.86         | 1        |    |
|   | 40    | 4    | B01AHQ6W62 | 0.9          | 1        |    |
|   | 41    | 6    | B01ASI3BUE | 1            | 1        |    |
|   | 42    | 6    | B01H1K0A60 | 1            | 1        |    |

图 3.31 orderdetails 信息表

以上就是数据库的基本介绍与建表设计,完成这些准备工作后,就可以开始进行开发了。

# 3.5 创建网上书城项目

打开 Android Studio, 创建一个新项目,项目名称为 bookstore,包名为 buu. bookstore.android,如图 3.32 所示,单击 Next 按钮。

59

|                          | Create New Project                               | ×      |
|--------------------------|--------------------------------------------------|--------|
| Create And               | roid Project                                     |        |
| <u>A</u> pplication name |                                                  |        |
| bookstore                |                                                  |        |
| <u>C</u> ompany domain   |                                                  |        |
| android.buu              |                                                  |        |
| Project location         |                                                  |        |
| /home/jiangy/Studio      | Projects/bookstore                               |        |
| Package name             |                                                  |        |
| buu.bookstore.andro      |                                                  |        |
| Include C++ sup          | port                                             |        |
| Include Kotlin s         | upport                                           |        |
| i) The application nar   | ne for most apps begins with an uppercase letter |        |
|                          | Previous <u>N</u> ext <u>C</u> ancel             | Finish |

图 3.32 创建项目界面

选择最低适配版本,这里选择 API 21: Android 5.0,如图 3.33 所示,单击 Next 按钮, 选择默认配置,一直单击 Next 按钮,最后单击 Finish 按钮即可。项目创建好之后,相关 的内容会在后面的章节穿插讲解。

| Create New Project                                                                                                    | × |
|----------------------------------------------------------------------------------------------------|---|
| Target Android Devices                                                                                                    |   |
| Select the form factors and minimum SDK         Some devices require additional SDKs. Low API levels target more devices, but offer fewer API features.         ✓ Phone and Tablet         API 21: Android 5.0 (Lollipop)         By targeting API 21 and later, your app will run on approximately 71.3% of devices. Help me choose | Ţ |
| Include Android Instant App support  Wear  API 21: Android 5.0 (Lollipop)  TV  API 21: Android 5.0 (Lollipop)  Android Auto Android Things  ADI 24: Android 3.0 (Maurent)                                                                                                    | • |
| <u>P</u> revious <u>N</u> ext <u>C</u> ance                                                                                                    |   |

图 3.33 选择目标 Android 设备界面

### 习题3

1. 结合本章内容,说明具备网络访问功能的 Android 应用程序与服务器(包括后台 使用的数据库系统)之间的关系。

2. 服务器在返回给 Android 应用程序数据时,数据一般采用什么格式存储并传输?

3. 对于第2题中的数据格式,采用什么技术方法或第三方工具包解析?

4. Android 应用程序通过网络服务器时,一般使用什么网络协议?

5. 对于大多数商业应用系统(如京东、饿了么等),一般可以通过浏览器和手机端应 用程序(包括 Android、iOS 等平台)访问。二者访问的服务器程序是各自独立地重复开 发,还是能够共享地仅开发一次即可?